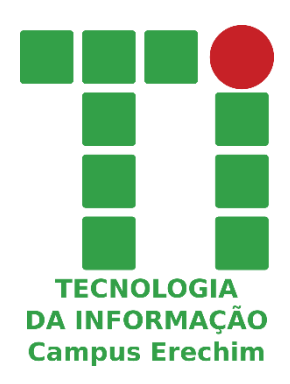

# Tutorial de como remover vírus que transforma arquivos do pen drive em atalhos<sup>1</sup>

\* Neste tutorial estão descritas duas formas de remoção do vírus.

1 Tutorial disponível em: http://www.techtudo.com.br/dicas-e-tutoriais/noticia/2013/11/como-remover-virus-que-transforma-arquivos-do-pen-drive-em-atalhos.html

# **OBSERVAÇÕES**

Os procedimentos descritos nesse tutorial **NÃO SÃO ISENTOS DE RISCO.** É possível que ocorra alguma perda de arquivos e/ou dados durante o procedimento de remoção do vírus, Desta forma, o Setor de Tecnologia da Informação não se responsabiliza pelos danos causados. É de responsabilidade do usuário a realização desses procedimentos e as consequências ocasionada.

### **Primeira Maneira**

#### Passo 1:

Insira seu pen drive em um computador confiável. Ou seja, que você tenha certeza que não esteja contaminado por um novo vírus. Vale a pena atualizar e rodar o antivírus no PC antes de iniciar o procedimento;

#### Passo 2:

Abra a pasta do dispositivo USB, mas não clique em nenhum dos atalhos;

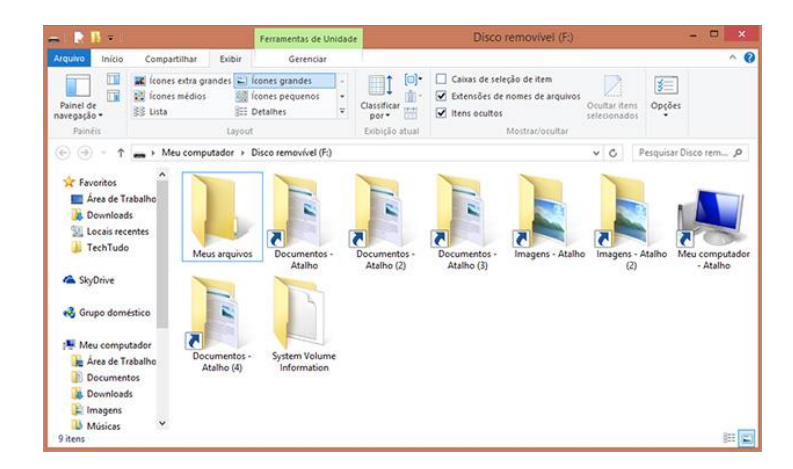

Passo 3. Abra o prompt de comando do Windows. Para isso digite "cmd" (sem aspas) no menu Iniciar. Execute-o como administrador clicando com o botão direito sobre o ícone;

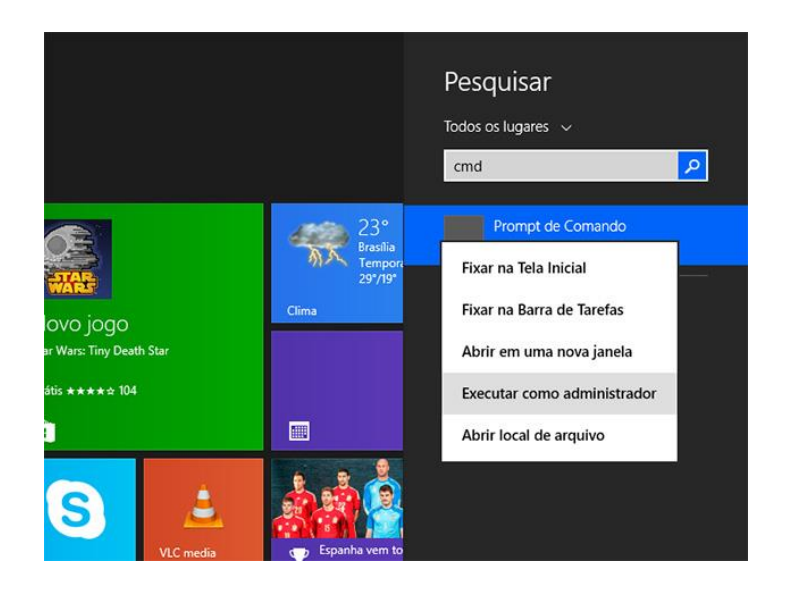

Passo 4. Digite no prompt o seguinte comando: attrib -h -r -s /s /d X:\\*.\*, substituindo o X pela letra correspondente ao drive em que está instalado o seu dispositivo. Você pode verificar isso na pasta aberta do pen drive, que pode ser E, F ou G. Ao finalizar, clique em enter;

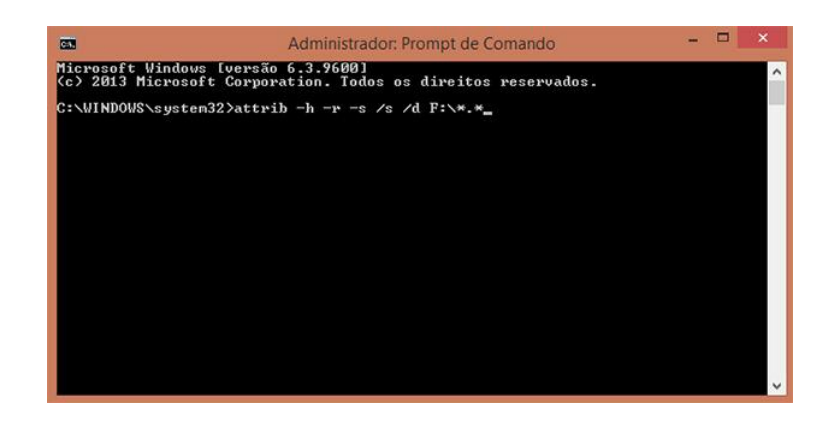

Passo 5. A partir desse momento, seu programa antivírus irá identificar os problemas no seu pen drive e começará a limpá-lo. Se aparecerem janelas pedindo sua aprovação para excluir o vírus ou movê-lo para quarentena, aceite.

Pronto, agora seu pen drive está livre do vírus de atalho e já pode ser utilizado normalmente. Certifique-se de testar o dispositivo antes de inseri-lo em outras máquinas e, sempre que possível, passe o antivírus em qualquer pen drive conectado ao seu computador pessoal.

## Segunda Maneira

#### Passo 1:

Realizar o download do software PW Clean - 1.0.6 - [Atalhos]

#### Passo 2 :

Executar o programa, para realizar o procedimento de forma correta, seguir tutorial disponível <u>aqui</u>.

OBS: Pode ser executado sem ser "Administrador".

OBS<sup>2</sup>: Faça o mesmo procedimento em seu computador pessoal.

Pronto, agora seu pen drive está livre do vírus de atalho e já pode ser utilizado normalmente. Certifique-se de testar o dispositivo antes de inseri-lo em outras máquinas e, sempre que possível, passe o antivírus em qualquer pen drive conectado ao seu computador pessoal.